# WHAT'S NEW IN FINANCIALS?

Created: October 29th, 2008

## Table of Contents

| General Journal Entry2 |
|------------------------|
|                        |
|                        |
| MUNIS Office Refresher |
|                        |
|                        |

Inquiries and Reports Work Session......9

If you have any questions concerning the following procedures please use the following contact information:

## Andrea Hill 462-5910

### Chuck Coleman 462-7520

#### **GENERAL JOURNAL ENTRY:**

The look and feel of general journal entry is a little different and now and is on the path towards an automated approval process similar to requisition and accounts payable processing.

- A. General Ledger
- C. Journal Entry/History Menu
- A. General Journal Entry/Proof

#### DATA ENTRY SEQUENCE:

• Click on the + key or (**Ctrl**+**A**) to add a new data record.

| • | Effective Date:                                      | Normally the date of entry, but can be adjusted                                                                                                    |  |  |  |  |  |
|---|------------------------------------------------------|----------------------------------------------------------------------------------------------------|--|--|--|--|--|
| • | Journal:                                             | System generated                                                                                                    |  |  |  |  |  |
| • | Source Journal:                                      | Leave as GEN                                                                                                    |  |  |  |  |  |
| • | Auto Reverse Journal:                                | Ν                                                                                                    |  |  |  |  |  |
| • | Short Description<br>If within fund<br>Between funds | AUD ONLY<br>TREAS                                                                                                    |  |  |  |  |  |
| • | Journal Reference:                                   | Journal Entry Number                                                                                                    |  |  |  |  |  |
| • | Journal Type:                                        | Ν                                                                                                    |  |  |  |  |  |
| • | Reference 2:                                         | Agency number and MUNIS ID, such as 21COLEMA                                                                                                    |  |  |  |  |  |
| • | Reference 3:                                         | Tab through this and down to the journal lines. The approvers name will eventually appear here.                                                                                                    |  |  |  |  |  |
| • | Journal Lines:                                       | Follow the on-line screen prompts, being as<br>descriptive as possible. The drop down options may<br>provide assistance. You will need to tab through the<br>lines as opposed to hitting enter, because it thinks<br>you are done once you hit the enter key.                                                 |  |  |  |  |  |
| • | Additional Description:                              | <ul> <li>Follow the following steps to put additional description in the journal entry:</li> <li>Click on Add'l Detail from the side menu.</li> <li>Click Accept from the toolbar.</li> <li>Click Add'l Description from the side menu</li> <li>Click Update and enter the additional description.</li> </ul> |  |  |  |  |  |

• Click **Accept**, then close out

| 🔘 Favorites Financia | als Payro | oll/Personnel General Re | venues Property | Revenues Othe | er Dept Admin H     | elp               |       |     |        |           |          |
|----------------------|-----------|--------------------------|-----------------|---------------|---------------------|-------------------|-------|-----|--------|-----------|----------|
| My File Edit Tools   | Help      |                          |                 |               |                     |                   |       |     |        |           |          |
| { <b>√ X</b>   % ¶ 6 | 1         | M 🗏 🖪 📝 🗙                | 🖪 🖉 🖉           | W 🗶 🛛         | 💮 🛍 🐈 🛛             |                   |       |     |        |           |          |
|                      |           |                          |                 |               |                     |                   |       |     |        |           |          |
| Period               | CLERK     | : 21COLEMA               |                 |               |                     |                   |       |     |        |           |          |
| Modifulines          |           | Effective date           | 10/22/2008      | 1)2 S         | hort description    | AUD ONLY          |       |     |        |           |          |
|                      |           | Fiscal year              | 2008            | լ             | ournal reference    | 23                |       |     |        |           |          |
| Add'l Detail         |           | Period                   | 10 0            | CT Ji         | ournal type         | Ν                 |       |     |        |           |          |
| Summary              |           | Journal                  | 23              | В             | udget year code     | 1                 |       |     |        |           |          |
| Output Peak          |           | Source journal           | GEN             | D             | ue to/Due from fund |                   |       |     |        |           |          |
|                      |           | Entity code              | 1               | R             | eference 2          | 21COLEMA          |       |     |        |           |          |
|                      |           | Auto reverse journal     | Ν               | R             | eference 3          |                   |       |     |        |           |          |
|                      |           |                          |                 | А             | pproval status      | Approved          |       |     |        |           |          |
|                      | Journal   | Lines                    |                 |               |                     |                   |       |     |        |           |          |
|                      | Line      | Org                      | Object          | I Account Des | cription            | Line Description  | Ref 1 | D/C | Amount |           |          |
|                      |           | 1 10210000               | 520112          | FINANCIAL S   | ERVICES             | CORRECTION TO ORG | 23    | D   |        | 10,000.00 |          |
|                      |           | 2 10210200               | 520112          | FINANCIAL 9   | ERVICES             | CORRECTION TO ORG | 23    | С   |        | 10,000.00 |          |
|                      |           |                          |                 |               |                     |                   |       |     |        |           |          |
|                      |           |                          |                 |               |                     |                   |       |     |        |           |          |
|                      |           |                          |                 |               |                     |                   |       |     |        |           |          |
|                      |           |                          |                 |               |                     |                   |       |     |        |           |          |
|                      |           |                          |                 |               |                     |                   |       |     |        |           |          |
|                      |           |                          |                 |               |                     |                   |       |     |        |           |          |
|                      |           |                          |                 |               |                     |                   |       |     |        |           |          |
|                      |           |                          |                 |               |                     |                   |       |     |        |           |          |
|                      |           |                          |                 |               |                     |                   |       |     |        |           |          |
|                      |           |                          |                 |               |                     |                   |       |     |        |           |          |
|                      |           |                          |                 |               |                     |                   |       |     |        |           | <u> </u> |
|                      | Journal   | Totals                   |                 |               |                     |                   |       |     |        |           |          |
|                      | Debits    | 10,000.0                 | 0               |               |                     |                   |       |     |        |           |          |
|                      | Credits   | 10,000.0                 | 0               |               |                     |                   |       |     |        |           |          |
|                      |           |                          |                 |               |                     |                   |       |     |        |           |          |
|                      |           |                          |                 |               |                     |                   |       |     |        |           | OVR      |

Once you complete the entry, hit enter and you should get a screen that looks as follows:

| 🛛 MUNIS Main Menu - TEST DATA BASE - AS OF 6/4/08 - ctcolema - 10/27/2008 - [Choices]                                                                                                    | T X |
|----------------------------------------------------------------------------------------------------|-----|
| 🕑 Favorites Financials Payroll/Personnel General Revenues Property Revenues Other Dept Admin Help                                                                                                 | IBX |
| File Edit Tools Help                                                                                                    |     |
| # ✔ X   X % @ @   ♥   M ☷   ŀ D / X   Q,   ) # 및   Ø   M   0   0   0   .                                                                                                    |     |
| Vour entry is in balance. Choose from the following options:          Save this J/E and stat a new one         Save this J/E and stat the proof process         Add or correct a line of this J/E |     |
|                                                                                                    |     |
| Choose an option from the list.                                                                                                    | OVR |

| 🙆 MUNIS Main Men     | u - TEST DATA BASE - AS OF 6/4/08 - ctcolema - 10/26/2008 - [Options] | PX   |
|----------------------|-----------------------------------------------------------------------|------|
| 0                    |                                                                       |      |
| My File Edit Tools H | Help                                                                  |      |
| 1 🗸 🗙   X 🖻 🛍        | 101   MA 🔚   📴 D' ×   C. 🖻 🖨 🔛   🔤 🕊 U   🜐 🚥   🎌 🛛                    |      |
|                      | Choose an option                                                      |      |
|                      | The current journal only                                              |      |
|                      | 🔿 All of your own journals                                            |      |
|                      | 🔿 All journals                                                        |      |
|                      | O All journals for clerk                                              |      |
|                      | Clerk ID                                                              |      |
|                      |                                                                       |      |
|                      |                                                                       |      |
|                      |                                                                       |      |
|                      |                                                                       |      |
|                      |                                                                       |      |
|                      |                                                                       |      |
|                      |                                                                       |      |
|                      |                                                                       |      |
|                      |                                                                       |      |
|                      |                                                                       |      |
|                      |                                                                       |      |
|                      |                                                                       |      |
|                      |                                                                       |      |
|                      |                                                                       |      |
|                      |                                                                       |      |
|                      |                                                                       |      |
|                      |                                                                       |      |
|                      |                                                                       |      |
|                      |                                                                       |      |
|                      |                                                                       |      |
|                      |                                                                       |      |
|                      |                                                                       |      |
|                      |                                                                       | OVB  |
|                      |                                                                       | 0.11 |

Print the hard copy of the journal entry and submit with supporting documentation to financial reporting for posting. Alternatively, you can send the information through email.

| 🔟 MUNIS                  | Main Menu -   | TEST DATA BASE | AS OF 6/4/08 - ctcolema | - 10/26/2008 | [Output] |                                                                 |  |
|--------------------------|---------------|----------------|-------------------------|--------------|----------|-----------------------------------------------------------------|--|
| 0                        |               |                |                         |              |          |                                                                 |  |
| -Output ty               | ре            |                |                         |              |          |                                                                 |  |
| O MUN                    | IIS printer   |                |                         |              |          | Comment: Launches your PC's print dialog to output to a printer |  |
| <ol> <li>Loca</li> </ol> | al printer    |                |                         |              |          | available to your workstation.                                  |  |
| 🔘 File                   |               |                |                         |              |          |                                                                 |  |
|                          |               |                |                         |              |          |                                                                 |  |
|                          |               |                |                         |              |          |                                                                 |  |
|                          |               |                |                         |              |          |                                                                 |  |
|                          |               |                |                         |              |          |                                                                 |  |
| -Report tit              | e             |                |                         |              |          |                                                                 |  |
| GENER                    | AL JOURNAL EN | ITRY PROOF     |                         |              |          |                                                                 |  |
|                          |               |                |                         |              |          |                                                                 |  |
|                          |               |                |                         |              |          |                                                                 |  |
|                          |               |                |                         |              |          |                                                                 |  |
|                          |               |                |                         |              |          |                                                                 |  |
|                          |               |                |                         |              |          |                                                                 |  |
|                          |               |                |                         |              |          |                                                                 |  |
| -Options-                |               |                |                         |              |          |                                                                 |  |
| Land                     | lscape        |                |                         | Cop          | ies      | 1 + +                                                           |  |
|                          |               |                |                         |              |          |                                                                 |  |
|                          |               |                |                         |              |          |                                                                 |  |
|                          |               |                |                         |              |          |                                                                 |  |
|                          |               |                |                         |              |          |                                                                 |  |
|                          |               |                |                         |              |          |                                                                 |  |
|                          |               |                |                         |              |          |                                                                 |  |
|                          |               |                |                         |              | Cancel   |                                                                 |  |
|                          |               |                |                         |              |          |                                                                 |  |
|                          |               |                |                         |              |          |                                                                 |  |
|                          |               |                |                         |              |          |                                                                 |  |
|                          |               |                |                         |              |          |                                                                 |  |
|                          |               |                |                         |              |          |                                                                 |  |
|                          |               |                |                         |              |          |                                                                 |  |

#### **MUNIS OFFICE REFRESHER:**

Any MUNIS program that has the Excel icon highlighted in the toolbar (located at the top of the screen) allows the use of MUNIS Office for Excel. Following is a list of programs with Excel functionality:

General Ledger:

- GL Account Inquiry
  - Can create great reports on particular segments
  - Great for looking at current year <u>memo</u> balances
  - Review Auditor tax collections
- YTD Budget Report
  - o Good for summary reports, such as by Fund, then Character
  - Detail reports may take effort to make functional
- Accounts Payable Vendor Invoice Lists
  - Very flexible on how you request information
  - Audit people love this one
  - Good for reports on particular vendors, want information on more than one purchase order
- Purchase Order Inquiry
  - Great for reports on particular purchase orders
  - Folder on invoices is an improvement.
  - Short and to the point, I really like this one if the purchase order is known
- Fixed Asset Inquiry
  - Very flexible, excellent potential
  - Report used to verify fixed asset information at the end of the year

#### INQUIRIES AND REPORTS WORK SESSION:

#### Vendor Invoice Lists:

- 1. Do a find on Vendor 148933 and limit your selection to check date 01/01/2007..12/31/2007.
- 2. Click on the Excel button to open Excel with the vendor data.
- 3. Format the columns using format, column, auto-fit selection.
- 4. Remove the underscores using the edit, find, replace function.
- 5. Remove all columns except the vendor name, invoice, PO number, invoice date, check number, invoice net, invoice description, check date.
- 6. Dress the report up to make it appealing to your boss so you can get a big raise.

#### **Purchase Order Inquiry:**

This inquiry has significantly improved over the years!

- 1. Do a find on purchase order 72102003.
- 2. Click on the invoices folder.
- 3. Click on the Excel button to open Excel with the purchase order data.
- 4. The invoices easily can be totaled by hitting the summation sign.
- 5. You get a very simple report that is easy to dress up and make appealing, impress your boss and get a big raise.

#### **GL** Account Inquiry

- 1. Do a find on Org 1021????, object 41\*
- 2. Click on Excel to download information.
- 3. Select the Summary button.
- 4. Remove all columns except Org, Object, CY Revised Budget, CY Memo Balance
- 5. Remove all the underscores found in the selected columns
- 6. Reformat the columns to accounting format.
- 7. Note that you can get totals at the bottom as the report downloads the budget and memo as numbers.